## HSA Contribution Change – Workday Mobile App

- 1. Click on the Benefits icon in the "Hi There" section at the top (if you can't see it, click on "VIEW ALL").
- 2. Click on Change Benefits.
- 3. Click the radio button, "HSA Contribution Change."
- 4. Enter today's date.
- 5. Click Submit (you do not need to add an attachment or leave comments).
- 6. Click the Open button under Success.
- 7. Click the Let's Get Started button.
- 8. Click on the HSA worklet.
- 9. Click on Edit.
- 10. Enter either an amount in the annual box (and it will figure out the biweekly contributions) or enter a per paycheck amount (don't do both).
- 11. Click the blue check mark in the upper right-hand corner.
- 12. Click the View Summary button at the bottom.
- 13. Scroll down, read the Legal Notice.
- 14. Click the I Accept box.
- 15. Click the Submit button.